## Wordでフォントを埋め込む方法

## ■ Word2007 の場合

- (1)フォント等の問題がなければ、「名前をつけて保存」で別名保存する。
- (2) ① [office メニュー] → ② [Word のオプション] をクリックします。
- 表示された Word のオプションの③「保存」→④「ファイルにフォントを埋め込む・文書で…」にチェックを入れ⑤「OK」を押します (3) フォントを埋め込んだら、上書き保存する(これで、どのマシンで開いても同じフォントでデータが見ることが可能です)

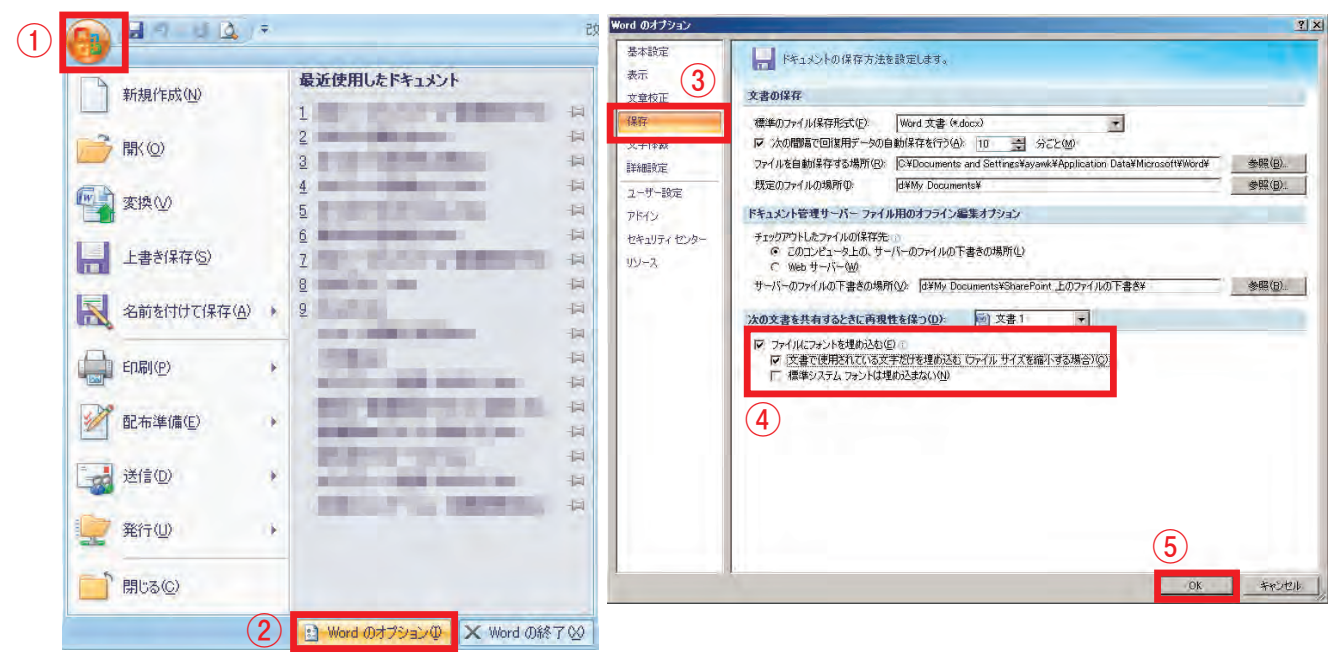

## ■ Word2003 までのバージョンの場合

- (1)フォント等の問題がなければ、「名前をつけて保存」で別名保存する。
- (2) Word2003 までのバージョンの場合:①「ツール」→②「オプション」をクリックします。 表示されたオプションの③「保存」のタブ→④「True Type フォントを埋め込む・使用されている文字…」にチェックを入れ⑤「OK」を押します
- (3) フォントを埋め込んだら、上書き保存する(これで、どのマシンで開いても同じフォントでデータが見ることが可能です)

| 書式(0) ツール(T) 罫線(A) ウィンドウ(W)                                   | オプション・・・・・・・・・・・・・・・・・・・・・・・・・・・・・・・・・・・・                                                                                                    | × |
|---------------------------------------------------------------|----------------------------------------------------------------------------------------------------|---|
| y, 1012 kスタンプ(S) ト<br>♥ 文章校正(S) F7<br>表記ゆれチェック(Y)             | 互換性         文字体裁         既定のフォルダ         あいまい検索           表元         全般         編集と日本語入力         印刷           3         保存         文章校正         変更の履歴         ユーザー情報          |   |
| その他の校正ツール(L) ・<br>文字カウント(W)<br>名 要約の作成(L)<br>オートコレクト(A)       | 保存オブション<br>□ バックアップ ファイルを作成する(B)<br>□ 高速保存(F)<br>□ 保存時にプロパティを確認するの<br>□ <del>標準認定を変更するかしまかも認認する(2)</del>                                                                      |   |
| 変更履歴の作成(T)<br>変更内容の組み込み(D)…<br>文書の保護(P)…<br>オンライン グループ作業(N) → | <ul> <li>✓ True Type フォントを理め込む(些)</li> <li>✓ i使用されている文字だけを理め込む(T)</li> <li>「 1 しっードとして(保存する(型)</li> <li>▽ バックグラウンドで(保存する(型)</li> <li>▽ 自動バックアップ(空): 10 ÷ 分ごとに行う(M)</li> </ul> |   |
| 差し込み印刷ヘルパー(R)<br>はがき宛名印刷(J)<br>121 宛名ラベル作成(E)                 | 標準のファイル保存形式(W) Word 文書 (*.doc) ▼ ▼ Word 97/98 にない機能はサポートしない(L) ** の共有オブション またいたいについたので、                                                                                       | - |
| マクロ(M)<br>テンブレートとアドイン Ф<br>COM アドイン (C)<br>フーザー設定 (C)         | ■元の4kのハベジート( <u>)</u> /<br>■ 読み取り専用を推奨する( <u>R</u> )<br>■ 読み取り専用を推奨する( <u>R</u> )                                                                                             |   |
| オプション@                                                        | OK キャンセル                                                                                                    |   |